## Comment répondre ou mettre à jour les questionnaires Proximus?

Confidential - Not for you? Notify the sender and delete. Se

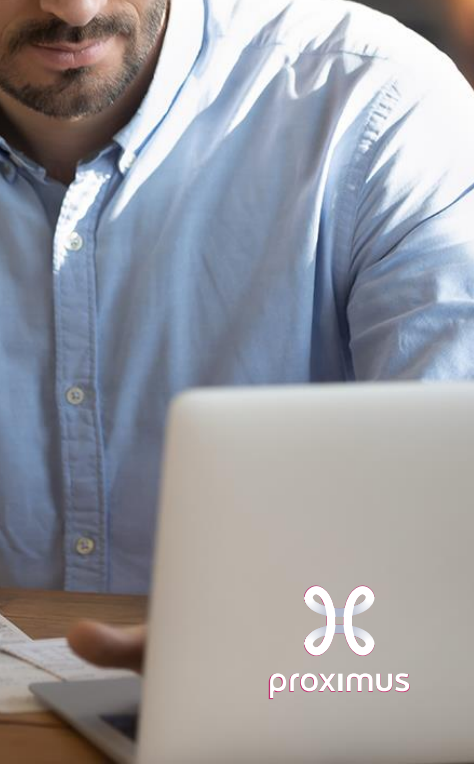

Une fois votre compte Ariba(\*) <u>enregistré</u>, vous pouvez répondre aux questionnaires de gestion des fournisseurs.

?

Once you are registered on the Ariba Network you can answer to the **Registration questionnaire**, or you can update your data in any questionnaire at any time. First you need to log in to Ariba. Navigate to: <u>supplier.ariba.com</u>

| Supplier sign-in                                                                      | CDexsilGelTest@test.com          |
|---------------------------------------------------------------------------------------|----------------------------------|
| Username Next Forgot username New to SAP Business Network? Register Now or Learn more | Password Sign in Forgot password |

## (\*) Ariba account = SAP Business Network account

Confidential - Not for you? Notify the sender and delete. See more on https://www.proximus.com/confidentiality

## Naviguez vers « Ariba Proposals & Questionnaires »

| SAP  | Business Network                                           | Account Get enterprise acco   |                                 |                  |            |                                                                                                    |  |
|------|------------------------------------------------------------|-------------------------------|---------------------------------|------------------|------------|----------------------------------------------------------------------------------------------------|--|
| Home | SAP Business Network Discovery                             | Workbench Catalogs            | <ul> <li>Assessments</li> </ul> |                  |            |                                                                                                    |  |
| _    | Ariba Proposals & Questionnaires Ariba Contract Management |                               | Leads                           | In Location      | By Product | q                                                                                                    |  |
|      | SAP Business Network                                       | Getting started               | w Getting started®              |                  | ?          | When you click on Ariba Proposals & Questionnaires, you will be directed to this overview screen. On this screen you can see the <b>registration questionnaire</b> that you can update. |  |
|      |                                                            | Matched Leads<br>Last 90 days | Invited Leads<br>Last 90 days   | Enablement Tasks |            |                                                                                                    |  |

| SAP Arba Proposals and Questionnaires - Standard Account Get enterprise account 115 mox |                                                                                                    |            |              |                   |          |                                                                                         |
|-----------------------------------------------------------------------------------------|----------------------------------------------------------------------------------------------------|------------|--------------|-------------------|----------|-----------------------------------------------------------------------------------------|
|                                                                                         |                                                                                                    |            |              |                   |          |                                                                                         |
| There are no matched postings.                                                          | Welcome to the Arbia Spend Management site. This site assists in identifying world class supplies who are market leaders in quality, service, and cost. Arba. Inc. administers this site in an effort to ensure market integrity. |            |              |                   |          |                                                                                         |
|                                                                                         |                                                                                                    |            |              |                   |          |                                                                                         |
|                                                                                         | Dia D                                                                                                    | End Time 1 | Event Turu   | Durivinated       |          |                                                                                         |
|                                                                                         | 1000                                                                                                    |            | No items     |                   |          | Clicking on the Supplier Registration Questionnaire will direct you towards the Proximu |
|                                                                                         | Registration Questionnaires                                                                                                    |            |              |                   |          | specific questionnaire which you can update and submit.                                 |
|                                                                                         | Title                                                                                                    |            | 0            | End Time 1        | Status   |                                                                                         |
|                                                                                         | ▼ Slatus: Open (1)                                                                                                    |            | 1011111      |                   |          |                                                                                         |
|                                                                                         | Supplier registration questionnaire                                                                                                    |            | Doc945978406 | 8/18/2022 9:52 AM | trivited |                                                                                         |
|                                                                                         | Qualification Questionnaires                                                                                                    |            |              |                   |          |                                                                                         |

## Thank You

More info? https://www.proximus.com/suppliers/ariba.html#get-support

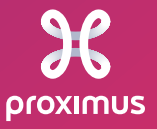

Confidential - Not for you? Notify the sender and delete. See more on https://www.proximus.com/confidentiality